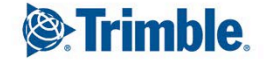

# Trimble GFX-750のPIQアイコンが消失 または小表示になった時の戻し方

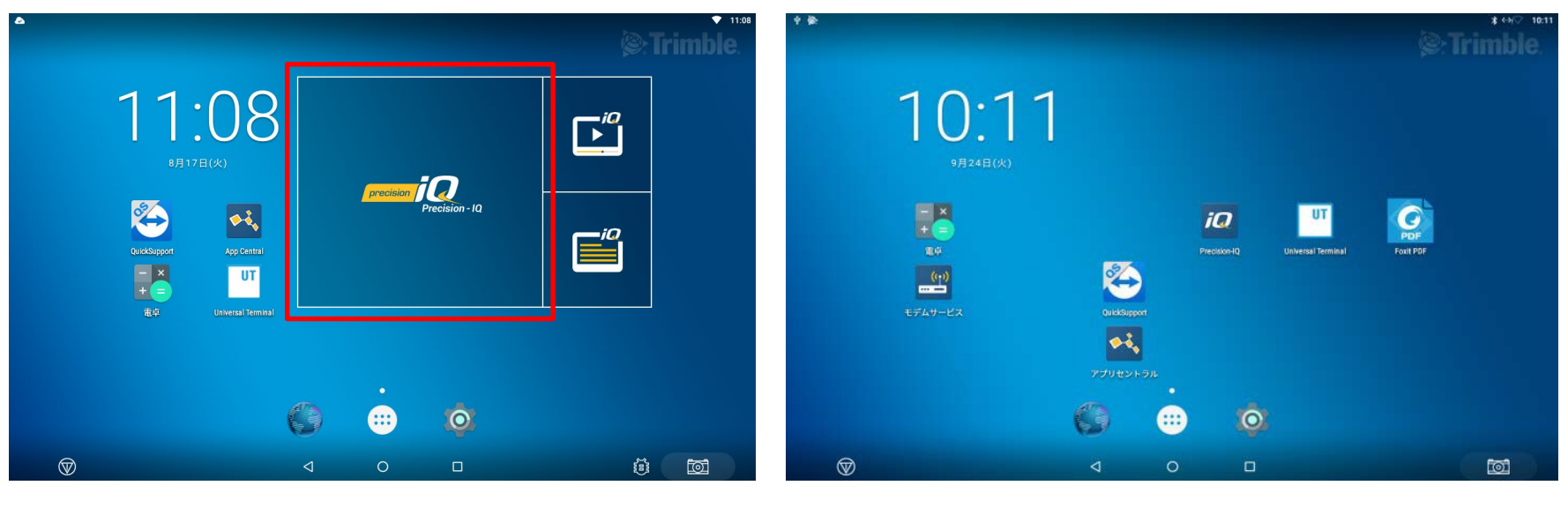

通常時

アイコンが小さくなってしまった時

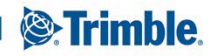

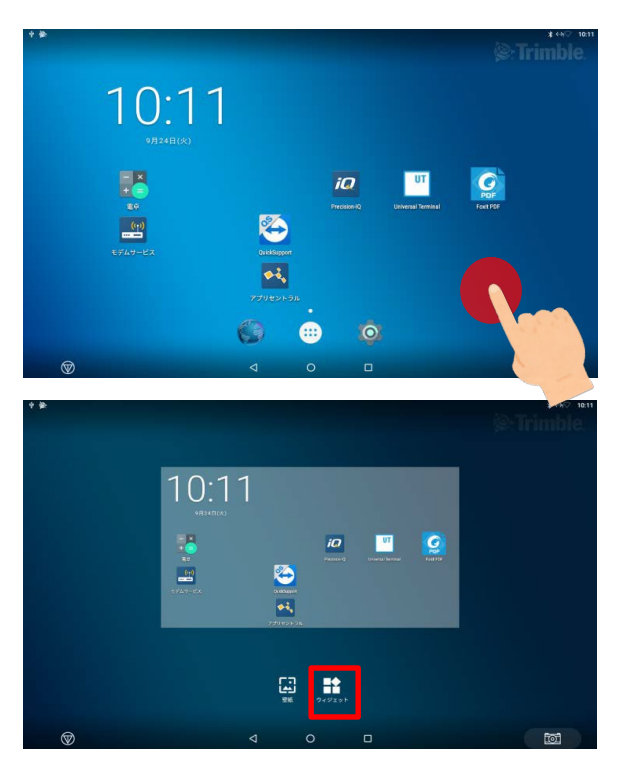

画面の何もないところを長押しする

ウィジェットをタップする

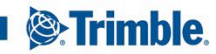

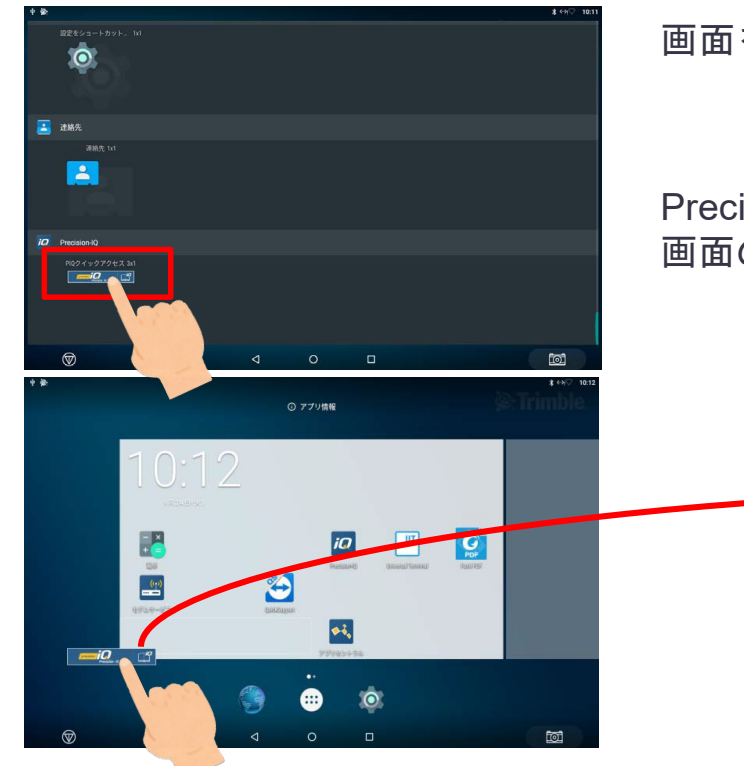

TRANSFORMING THE WAY THE WORLD WORKS

画面をスクロールし、Precision-IQのアイコンを探す

Precision-IQのアイコンを長押しでタップしたままスライドし 画面の上で指を離し、アイコンを画面に貼り付ける

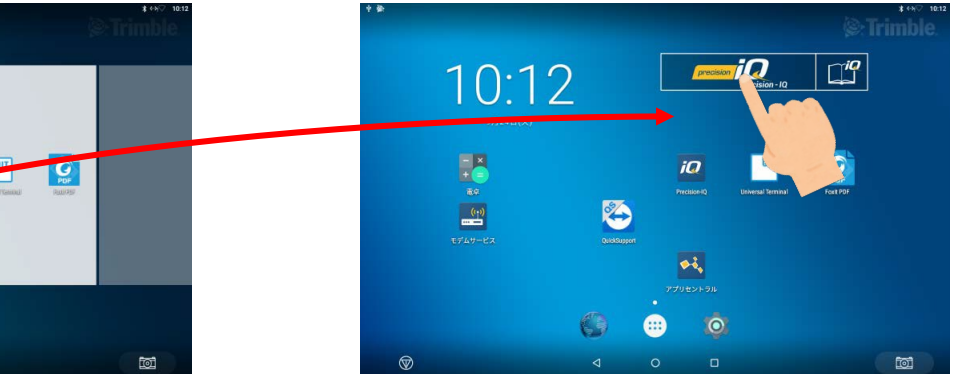

Trimble.

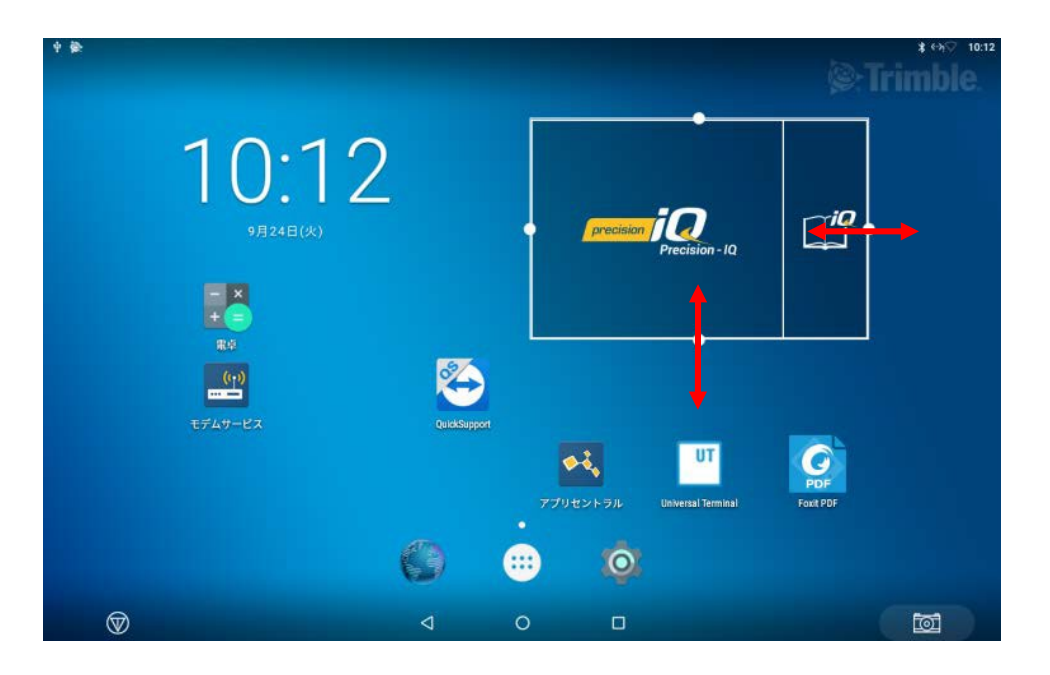

#### 最後にアイコンのサイズや位置を調整する

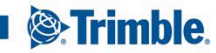